## How To Use Your Browser To Save Your Estore Username and Password

Step 1: Go to the login page for the Estore:

https://store.milacron.com/login?forceLogin=true

Type in your user name and password.

| ▶ Login   DME, Mold Masters, and             | × +                                                                                                    |                                 |               | - 0      |
|----------------------------------------------|----------------------------------------------------------------------------------------------------|---------------------------------|---------------|----------|
| $\leftarrow \rightarrow$ C $\textcircled{a}$ | Image: Image: Image |                                 | … ⊠ ☆         | III\ 🗓 🖲 |
|                                              |                                                                                                    | Don't have an account? Register |               |          |
| DM                                           | TE CONTRACTOR                                                                                                    | Masters.                        |               |          |
| - 100)                                       |                                                                                                    | Email / User name*              |               |          |
|                                              |                                                                                                    | leonard_treman@dme.net          |               |          |
| MII 🙀                                        | LACRON°                                                                                                    | Password*                       | Show          |          |
| a second second second                       |                                                                                                    | •••••                           |               |          |
|                                              |                                                                                                    | For                             | got password? |          |
| Mole                                         |                                                                                                    | Keep me signed in               |               |          |
| IVIAS                                        | ters                                                                                                    | Login                           |               |          |
|                                              | and a second second second second second second second second second second second second second second second                                                                                                    | Continue as Guest               |               |          |

Check the box named keep me signed in if you are on a private computer and you don't have to worry about people unauthorized to make purchases buying things on your behalf.

Step 3: Hit the login button then immediately look to the top right corner of your page on google chrome or the middle top on firefox.

|       | 🔒 🗝 htt | ps://store. <b>milacron.co</b>                              | m/login?forceLogin= | true |                    |
|-------|---------|-------------------------------------------------------------|---------------------|------|--------------------|
|       | 0       | Would you like Firefox to save this login for milacron.com? |                     |      | Don't ha           |
|       |         | leonard_treman@dme.                                         | net                 | ~    |                    |
|       |         | •••••                                                       |                     |      |                    |
|       |         | Show password                                               |                     |      | D                  |
|       |         | <u>S</u> ave                                                | <u>D</u> on't Save  | ~    | •                  |
| //=®- |         |                                                             |                     |      |                    |
|       |         | and the second second                                       |                     |      | Fmail / User name* |

It will create a box like this: hit save to save it.

Step 4: The next time you go back to the login page it will auto populate your info.

| 🚔 Login   DME, Mold Masters, and X | +                                                 |                                                     |                  | - 0 ×               |
|------------------------------------|---------------------------------------------------|-----------------------------------------------------|------------------|---------------------|
| ← → ♂ ଢ                            | ☑ ▲ https://store.milacron.com/login?forceLogin=t | rue                                                 | ♡ ☆              |                     |
|                                    | E                                                 | Don't have an ac<br>DON'T have an ac<br>DONE<br>MIL | Mold             | Â                   |
|                                    |                                                   | Email / User name*                                  |                  |                     |
|                                    |                                                   | leonard_treman@dme.net                              |                  |                     |
| MIL.                               | ACRON <sup>®</sup>                                | Password *                                          | ø Show           |                     |
| Mold                               | a                                                 | Keep me signed in                                   | Forgot password? |                     |
| Mast                               | ers'                                              | Log                                                 | gin<br>as Guest  |                     |
| Type here to search                | O # 📻 🤇                                           | ) 🔯 🤹 🦓 🚳                                           | <b>(1)</b>       | ∧ ■ (; (1)) 3:45 AM |